Для проведения оплаты требуется зайти в личный кабинет

| Офисная учетка        |          |
|-----------------------|----------|
| Состояние:            | Отключен |
| Баланс:               | -1235.14 |
| Платеж в месяц:       | 850.00   |
| Рекомендуемый платеж: | 1657.02  |
| Платеж                |          |

В верхнем меню будет ссылка: Платежи

После нажатия появится список доступных платежных систем, в настоящий момент — это Альфа банк

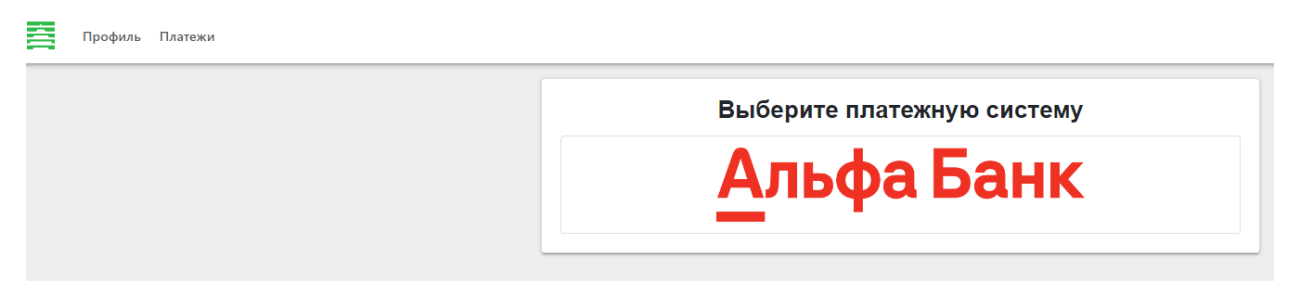

После выбора платежной системы, требуется указать сумму платежа

Система предложит сумму необходимую для продолжения работы

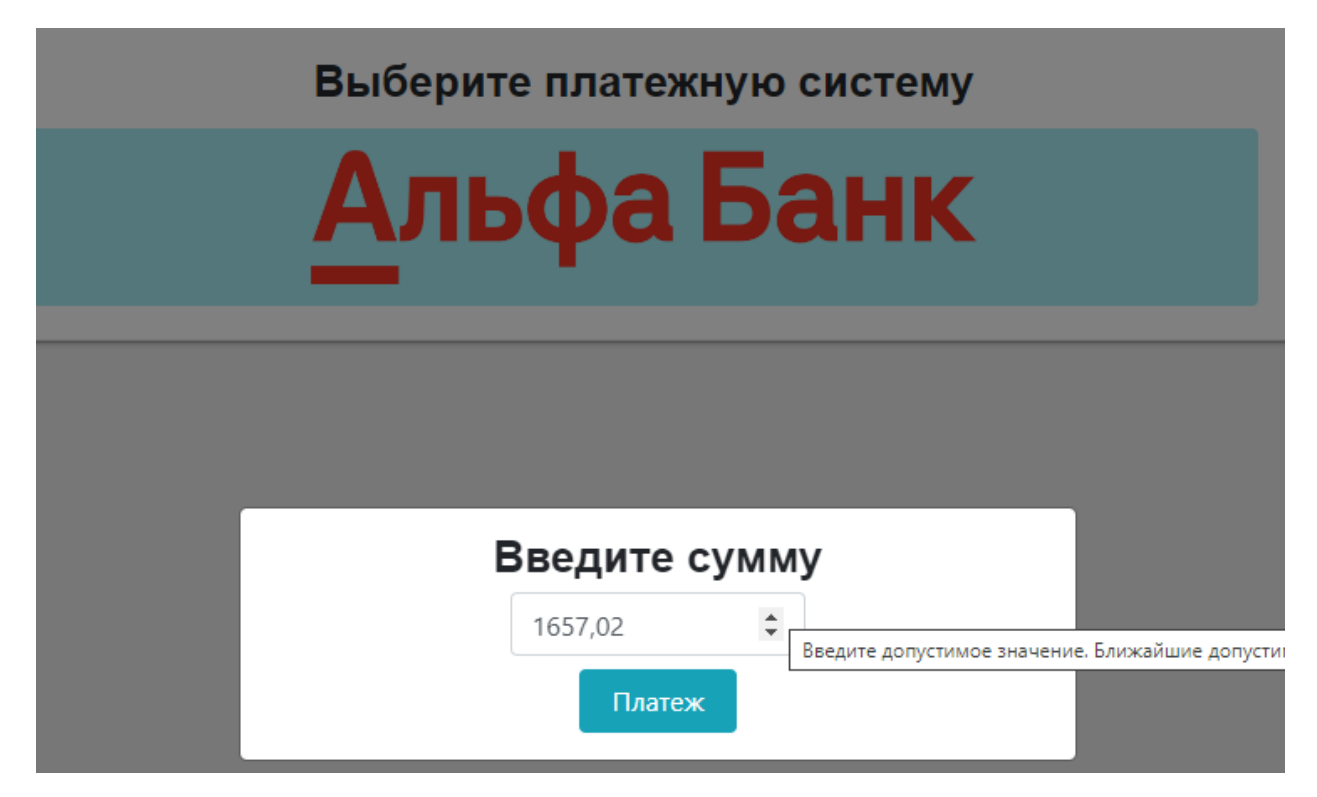

Проверяем сумму и жмем «Платеж»

В открывшемся окне платежного сервиса выбираем способ оплаты.

Заполняем требуемые реквизиты и жмем «Оплатить»

## Альфа Банк

## 1 657,02 ₽

tem\_net

Номер заказа

Описание платежа

Payment

alfa\_27

Для проведения тестовых платежей необходимо использовать тестовые карты - <u>подробнее</u>

До окончания сессии осталось 00:19:50

| Номер карты            |       |                                      |
|------------------------|-------|--------------------------------------|
| 000 0000 0000 0000 000 |       |                                      |
|                        |       | CVV/CVC                              |
| Имя владельца          | MM/FF | Последние 3<br>— цифры на<br>обороте |

Нам понадобится ваш email или № телефона, чтобы мы могли отправить на него чек, как того требует ФЗ №54.

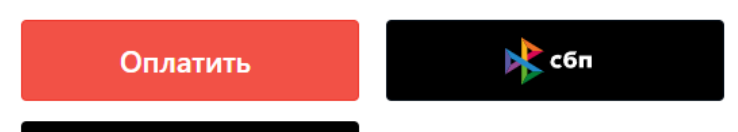